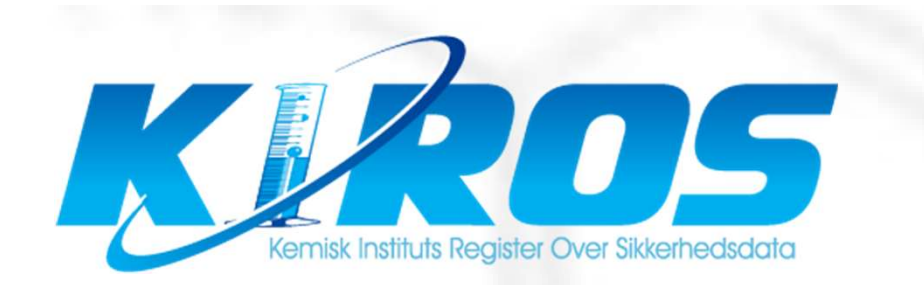

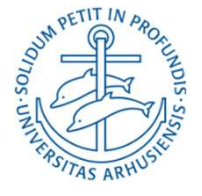

#### **AU Chemicals Network**

- Carsten Pedersen, Kiros at NAT-TECH, LAMU iNano, <u>cape@chem.au.dk</u>
- Lina Waldstrøm Asmussen, Kiros at Health <u>lina.waldstrom@biomed.au.dk</u>
- Peter Hald, Chemical Institute Safety Manager, NAT, ph@chem.au.dk
- David Christian Evar Kraft, Ass. Professor, Health, <u>dck@dent.au.dk</u>
- Morten Dam Rasmussen, Senior Researcher, TECH, <u>mdr@bce.au.dk</u>
- Cathrin (Trine) Guldager Sørensen, AU Safety Adviser Dangerous Goods, tgs@bios.au.dk

Chemical legislation, work environment, dangerous goods, waste, Kiros

# Kiros

- AU's database for chemicals
- Contains SDS and tox data
- Administration of the group's chemistry
- Kiros admin and Kiros.dk

# What to register?

- Hazardous chemicals that are in use in the group
- Own mixtures
- Own synthesized products
- Exempted: Substances and mixtures that are not hazardous (not classified or max 1% with occupational limit). But you can register them anyway

# Why Kiros?

- Centralized knowledge of classification of chemicals
- Basis for uniform handling of the safety work
- Classification of mixtures
- Exchange of chemicals across AU

#### Use of Kiros

- Log-in to Kiros
- Search of chemicals in Kiros
- Add chemicals to your group
- Add new users to your group
- Notify Kiros with new chemicals
- Labels, lists, "tillægsdatabladet"
- Chemical risk assessments

#### Log-in to Kiros

• Kiros.dk

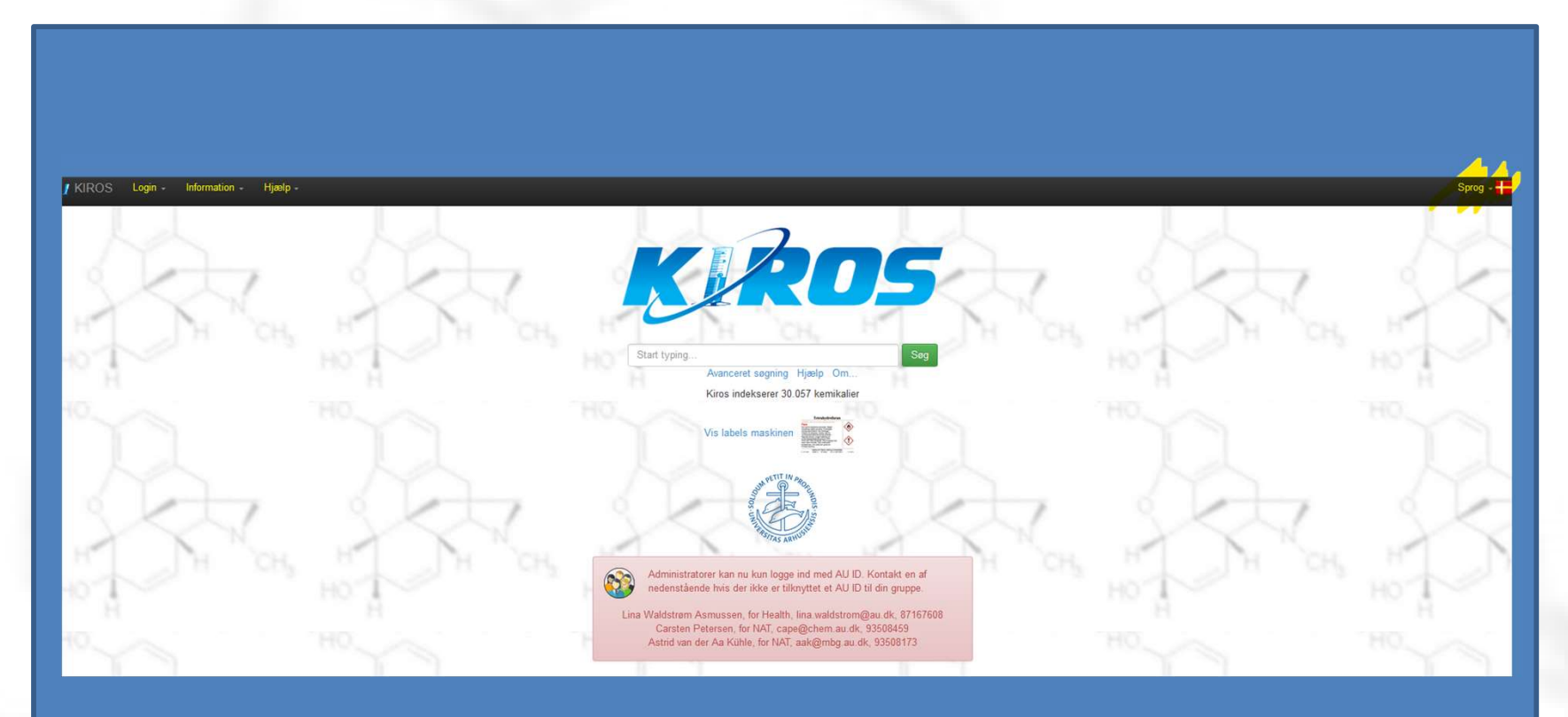

#### Log-in to Kiros

Choose user type

| / KIROS | Login - Information - Help -                                                                           |
|---------|----------------------------------------------------------------------------------------------------|
| Å       | <ul> <li>Navigator (Group Edition)</li> <li>Stock (Group Edition)</li> <li>Login with AU ID</li> </ul> |
|         | 🗲 Guidance for AU ID login                                                                             |

#### Log-in to Kiros

Log in (contact the group's admin)

|   | Please choos    | se the group you want to login to.                 |      |
|---|-----------------|----------------------------------------------------|------|
|   | AABOGADE        |                                                    |      |
|   | ASE_STUDE       | ENT                                                |      |
|   | Biocatalysis    |                                                    |      |
|   | BIORAF          |                                                    |      |
|   | BIO_MP          |                                                    |      |
|   |                 |                                                    |      |
| L | 7               | Navigator Login                                    | 4    |
| 4 | 2               | Navigator Login Username:                          | Ś    |
| 5 | Čeh,            | Navigator Login Username: Password:                |      |
| 4 | CH <sub>3</sub> | Navigator Login Username: Password:                | HO I |
|   | Сн              | Navigator Login<br>Username:<br>Password:<br>Login | HO H |

• Simple search in Kiros...

| KR05                               | Login:<br>User: CP<br>PW: CP |
|------------------------------------|------------------------------|
| Start typing Search                |                              |
| Advanced search Help About         |                              |
| Kiros is indexing 29,875 chemicals |                              |
| HO O                               |                              |
| Show all chemicals in HB           |                              |
| Show the Labels Engine             |                              |

• ....first in own group..

| CP - Grupper - Admin - | Vejledninger - Info | mation + Hjælp + Carsten Pederse | sen                               |                            |                 |
|------------------------|---------------------|----------------------------------|-----------------------------------|----------------------------|-----------------|
|                        | - A                 | K ROS                            | Søg i hele Kiros                  | acetone                    |                 |
| 1                      |                     |                                  | 6                                 |                            | Avanceret søgni |
| N.                     |                     | 🚔 Print                          |                                   |                            | V               |
| H CH                   | 5 M. T              | 1 Acetone (laboratoriebrug) Fare |                                   |                            |                 |
|                        | HOT                 | GHS02 GHS07 Key: 2               | 27120 CAS-nr.: 67-64-1 H-sætninge | er: EUH 066-H225-H319-H336 |                 |

• ....then in all Kiros..

| whoe                                        |                                            |                             |                            |        |
|---------------------------------------------|--------------------------------------------|-----------------------------|----------------------------|--------|
| <b>K</b> AU5                                | Search within Group                        | Advand                      | ed search Help About       | Search |
| 0                                           | 2 0 2                                      |                             | 0 1                        |        |
| Print                                       |                                            |                             |                            |        |
| I Acetone oxime Danger<br>GHS02 GHS05 GHS07 | 7 (I) GHS08 (I) Key: 13603 CAS-no.: 127-06 | 6-0 H-code(s)/statement(s): | H228-H312-H317-H318-H351.1 | Men    |
|                                             |                                            |                             |                            |        |

....click leads to "the Navigator page"

| Key     27120       Name     Acetone (laboratoriebrug)       Picture     Image: Character of the state of the state of the st |
|----------------------------------------------------------------------------------------------------|
| Name     Acetone (laboratoriebrug)       Picture     O       H3C     CH3       Synonyms     Acetone;Propan-2-one;Propanone       CAS-No.     67-64-1       EC-No.     200-662-2                                                                                                    |
| Picture<br>O<br>H <sub>3</sub> C CH <sub>3</sub><br>Synonyms<br>CAS-No.<br>EC-No.<br>200-662-2                                                                                                    |
| Synonyms         Acetone;Propan-2-one;Propanone           CAS-No.         67-64-1           EC-No.         200-662-2                                                                                                    |
| CAS-No.         67-64-1           EC-No.         200-662-2                                                                                                    |
| EC-No. 200-662-2                                                                                                    |
|                                                                                                    |
| Index-No. 606-001-00-8                                                                                                    |
| Molecule formula                                                                                                    |
| Molecule weight 58.08                                                                                                    |
| Product Type Laboratoriekemikalier. Kemikalier                                                                                                    |
| Safety: New CLP rules  Danger GHS pictogram(s)                                                                                                    |

 ....and at the bottom of the page you find which groups have registered this chemical and the safety data sheets..

| Resources: 🖸                                                              |                                                                                                    |
|---------------------------------------------------------------------------|----------------------------------------------------------------------------------------------------|
| Literature<br>references                                                  |                                                                                                    |
| Registered<br>groups                                                      | AGRO1 Palle Jargensen , ASE_STUDENT Trine Thomsen , Anis Anne Krustrup Svenson ,<br>Food Sofie Freund , Frugt Karin Henriksen , HB Carsten Pedersen , Invitro Karin Henriksen<br>Robert Kontaktperson , Lab470 Tina Hindkjær , MedBiokem413 Medicinsk Biokemi Lab 413<br>gruppen , Skou_461 Institut for Biomedicin, Skou bygningen 461 , anabind Anatomi Bindevæ<br>Biofysik Lab 131 gruppen , biomed139 Holger Brüggemann , carm Peter Carmeliet , cfin Klin<br>Sundhedsvidenskabelige Fakultet Aarhus Universitet Farmakologi gruppen , farm316 Farmal<br>gruppen , farm330 Farmakologi Lab 330 gruppen , farm352 Farmakologi Lab 352 gruppen , f<br>261 Lab 319 gruppen , hum28 Human Genetik Lab 28 gruppen , humd1 Human Genetik Lab<br>528 gruppen , immi664 IMMI Lab 564 gruppen , ioklinik Klinikodont , klin1259 Klinisk Institut<br>klinsektionsstue Klinisk Institut Sektionsstue gruppen , medbio221 Medicinsk Biokemi Lab<br>, medbio426 Medicinsk Biokemi Lab 426 gruppen , dontcent Bente Maibol Jensen , retsma<br>gruppen , retspato Det Sundhedsvidenskabelige Fakultet Aarhus Universitet Retspatologi gr<br>Lange , skou139 Stine Yde Nielsen , skou139251 Josephine Mie Moller Gjern , skou233 IM<br>gruppen , skou425 Helle Prætorius Øhrvald , skou433JK Institut for Biomedicin, Skou bygn<br>bygningen 451b , stereo Stereologi og Mikroskopi , sunfys Det Sundhedsvidenskabelige Fal |
| Chemical<br>Risk<br>Assesment<br>that<br>reference<br>to this<br>chemical |                                                                                                    |
| Manual                                                                    | Acetone_SDS_GHS_DK_2014.pdf Acetone_SDS_GHS_UK_2014.pdf                                                                                                    |
| Links til<br>andre<br>datablade                                           | https://www.sigmaaldrich.com/catalog/search?term=67-64-1&interface=CAS%20No.&N=0&<br>www.merckbiosciences.com<br>http://www.alfa.com/en/gp140w.pgm?task=product&srchtyp=CAS&PSvalue=67-64-1<br>https://extranet.fisher.co.uk/insight2_uk/mainSearch.do?keywords=67-64-1<br>www.iris-biotech.de<br>http://www.acros.com/DesktopModules/Acros_Search_Results/Acros_Search_Results.asp;<br>https://www.sigmaaldrich.com/MSDS/MSDS/PleaseWaitMSDSPage.do?language=&countr<br>AdvancedSearchPage.do?TabSelection=RelatedInformation                                                                                                    |
| Kiros SDS /<br>CP APB                                                     | O KIROS APB                                                                                                    |

Advanced search

|                                                      | Advanced search 🛛                                                                                                    |
|------------------------------------------------------|----------------------------------------------------------------------------------------------------|
|                                                      | Name                                                                                                    |
|                                                      |                                                                                                    |
|                                                      | Fino results with all names                                                                                                    |
|                                                      | Find results without any of the names.                                                                                                    |
|                                                      | Kay                                                                                                    |
|                                                      | CA8-No. GH \$ pictogram(s)                                                                                                    |
|                                                      | H-code(s)statement(s) P-code(s)statement(s)                                                                                                    |
|                                                      | Show chemicals that are harmful to pregnant women and breastfeeding (HP).                                                                                     |
| I KROS CP - Guidances - Information - Help - Carsten | show chemicals that are polisionous<br>Type 7: Kins on operanny under its<br>Type 7: Kins on operanny<br>Type 7: Kins on operanny<br>Type 7: Kins on operanny |
|                                                      | show cancer-causing chemicals                                                                                                    |
| ALT ALT KKUS                                         | show chemicals that form perceicities 🔶 🗆                                                                                                    |
|                                                      | HP-source Long-term effects                                                                                                    |
| " JH CH, " JH CH, " I JH CH, " JH CH,                | Index-No. EC-No.                                                                                                    |
| Start typing Search                                  | Product Tjpe Andre rengaringemidler                                                                                                    |
| Kiros is indexing 30,057 chemicals                   | Desintetionenidosi apparaturiorential<br>Fotoarnikalle                                                                                                    |
| HO HO HO HO                                          | Gas                                                                                                    |
| Show all chemicals in CP                             | Kemiale                                                                                                    |
|                                                      | Motorie                                                                                                    |
| Show the Labels Engine                               | Oversigt<br>Rengeringsmitdel til gulve                                                                                                    |
|                                                      |                                                                                                    |
|                                                      | In group 🛛                                                                                                    |
|                                                      | When you search for group specific University Building                                                                                                    |
|                                                      | Information, you can ONLY search in Biomet your own group. CARBEING Read                                                                                      |
|                                                      | C83131<br>C8FAAET22022                                                                                                    |
|                                                      | CCUS Cupboard                                                                                                    |
|                                                      | COS Stef                                                                                                    |
|                                                      | COM<br>COM                                                                                                    |
|                                                      | Chemical Number                                                                                                    |
|                                                      |                                                                                                    |
|                                                      | Date of Purchase Expiry date                                                                                                    |
|                                                      | Betchnummer                                                                                                    |
|                                                      |                                                                                                    |
|                                                      | Search                                                                                                    |
|                                                      |                                                                                                    |
|                                                      |                                                                                                    |

Advanced search

| Name                                                                   |              |                         |                                                                                                    |  |
|------------------------------------------------------------------------|--------------|-------------------------|----------------------------------------------------------------------------------------------------|--|
| Find results with at least one of the na                               | mes.         |                         |                                                                                                    |  |
| Find results with all names.                                           |              |                         |                                                                                                    |  |
| Find results without any of the names.                                 |              |                         |                                                                                                    |  |
| Кеу                                                                    |              |                         |                                                                                                    |  |
| CAS-No.                                                                |              |                         | GHS pictogram(s)                                                                                                    |  |
| H-code(s)/statement(s)                                                 | %H300%,H310% | %,H330%,H3015           | P-code(s)/statement(s)                                                                                                    |  |
| Show chemicals that are harmful to p<br>women and breastfeeding (H/P). | oregnant     |                         |                                                                                                    |  |
| Show chemicals that are poisonous                                      | ć            | ■ Typ<br>■ Typ<br>■ Typ | <mark>e 1. K</mark> rav om opbevaring under lås<br>e 2. Krav om giftansvarlig<br>e 3. Pligt til anmeldelse af tyveri (Lagerstyring) |  |
| Show cancer-causing chemicals                                          |              |                         |                                                                                                    |  |
| Show chemicals that form peroxides                                     |              |                         |                                                                                                    |  |

• Log in with AU ID

| / KIROS | CP - Guidances            | - Information -   | Help - | Carsten |
|---------|---------------------------|-------------------|--------|---------|
| - 1     | L Navigator (Group I      | Edition)          |        |         |
|         | Stock (Group Editi        | on)               |        |         |
| A       | Login with AU ID          |                   |        | 1       |
| - 6     | 🗲 Guidance for AU II      | ) login           |        |         |
|         | 🖒 Logout                  |                   |        | 1       |
| 1       | Chemical Risk Asses       | nent              |        |         |
|         | Download                  |                   |        |         |
| ~ 3     | Download all APB          |                   |        | 5 C     |
|         | Download all Chemica      | al Risk Assesment |        |         |
| 10      | List all the chemicals in | n the group (CP): |        | ~       |
|         | HTML                      |                   |        |         |
|         | Tab separated (.txt)      |                   |        |         |

• Search for chemicals in the group

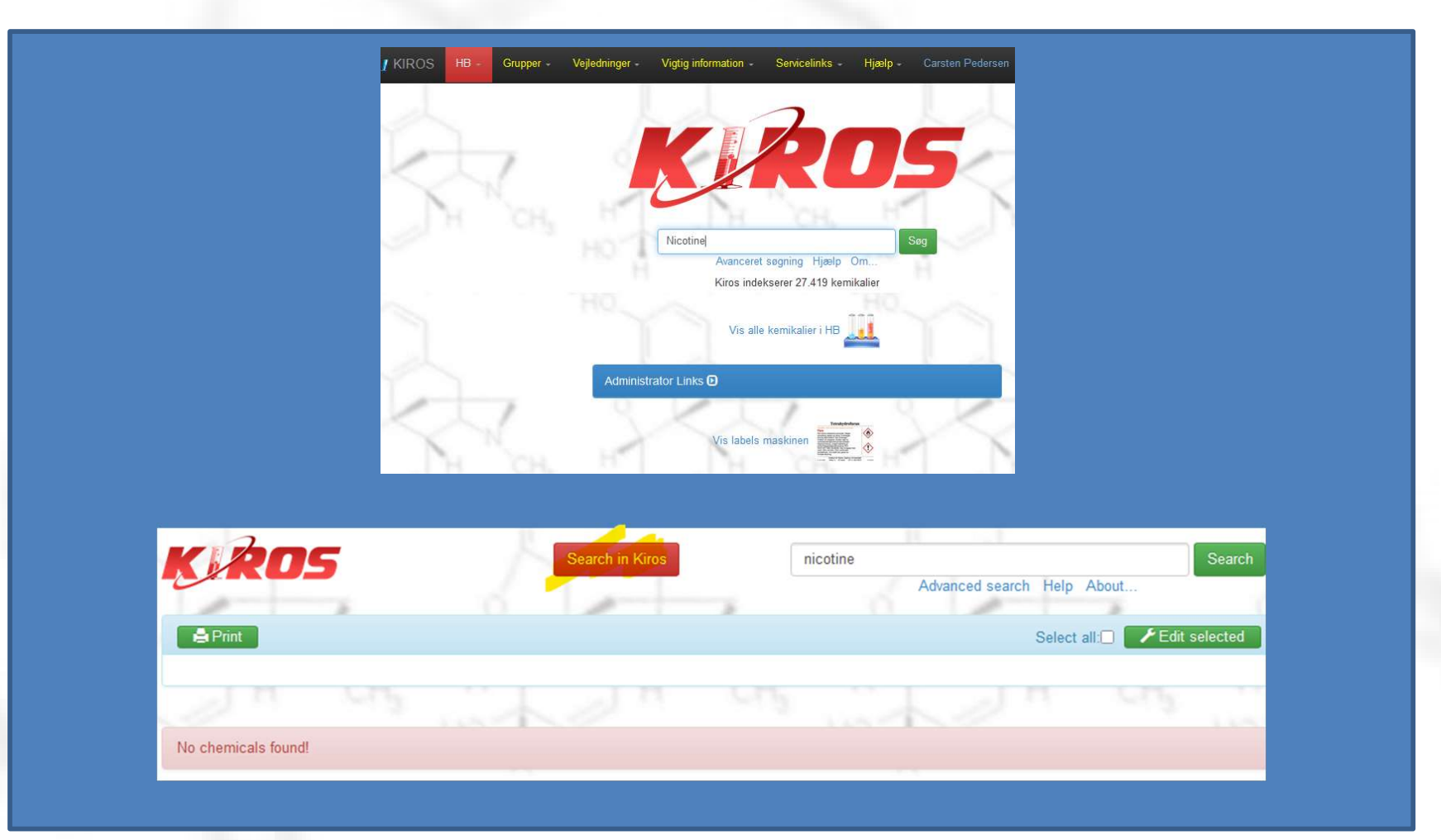

• Then in all Kiros

| KR05                      | Search within Gro                              | nicotine Advanced s              | earch Help About |
|---------------------------|------------------------------------------------|----------------------------------|------------------|
| Print                     |                                                |                                  |                  |
| 1 Nicotine Danger         |                                                |                                  | Menu             |
| GHS09 GHS06               | Key: 26660 CAS-no.: 54-11-5 H-code(s)/s        | tatement(s): H300-H310-H330-H411 |                  |
| / 2 Nicotine gel 0,25%<=k | onc.<0,5% Warning                              |                                  | Menu             |
| GHS07 (I) Key: 52         | 99 CAS-no.: 54-11-5 H-code(s)/statement(s): H3 | 312                              |                  |
|                           |                                                |                                  |                  |

.. And choose add

| AD5                                            | Search within Group                        | nicotine<br>Advanced search Help About | Search                     |
|------------------------------------------------|--------------------------------------------|----------------------------------------|----------------------------|
| Print                                          | 0                                          |                                        | •                          |
| 1 Nicotine Danger<br>GHS09 (L) GHS06 (Key: 266 | 660 CAS-no.: 54-11-5 H-code(s)/statement(s | <b>):</b> H300-H310-H330-H411          | Menu -<br>♣ Print<br>✓ Add |
| 2 Nicotine gel 0,25%<=konc.<0,5%               | Warning                                    |                                        | KIROS ADMIN                |
| GHS07 Key: 52199 CAS-no.: 54                   | 4-11-5 H-code(s)/statement(s): H312        |                                        |                            |

#### ....Adjust name, storage, quantity...

| Make changes in the group data for chemical: Nicotine         | Κε               |
|---------------------------------------------------------------|------------------|
| Local name Nicotine Group comments:                           |                  |
| Container 🕑 #0          1 v       Add Container         Name: | Consumption log: |
| Catalogue/Producer number:          Building:         Room:   |                  |
| Cupboard:                                                     |                  |

• ...and press "Save".

| / KIHOS Her Grupper - Verledninger - Vignig information - Servicelinite - Herb - Caston Pedesson Borog - | Grupper -           | / kiros         |
|----------------------------------------------------------------------------------------------------|---------------------|-----------------|
| Law retrieser i atteilingens dets for kernkalter staatda                                                 | elitgens data for i | Lav refletser i |
| Notine                                                                                                   |                     | Nicotine        |
| Lokale kommentarer:                                                                                      | ster:               | Lokale komm     |
|                                                                                                    |                     |                 |
|                                                                                                    |                     |                 |
| Beholder 6 #0                                                                                            | 9                   | Beholder (      |
| 1 Title beholder Biet beholder Betrander                                                                 | lføj beholder       | 1               |
|                                                                                                    |                     | Nevn            |
| Leverandar: Generer streptioner                                                                          |                     | Leverandar      |
| Pouceti Kenkalefina                                                                                      | nikaliefima:        | Producenti      |
|                                                                                                    |                     |                 |
| Anlas Katalog Poducest nummer                                                                            | Producent numm      | Artike/Kate     |
| Righing:                                                                                                 |                     | Bigning:        |
|                                                                                                    |                     | Lokale          |
|                                                                                                    |                     | -               |
| Succ.                                                                                                    |                     | 5480:           |
| Hylde:                                                                                                   |                     | Hylde:          |
| Under st:                                                                                                |                     | Udidnt sit      |
|                                                                                                    |                     | Long Date       |
| ☐¥                                                                                                    |                     |                 |
| Mangde:                                                                                                  |                     | Mængde:         |
| Kataden:                                                                                                 |                     | Kabsdeto:       |
| Listeroscieto                                                                                            |                     | Udiatisticary   |
| 24                                                                                                    |                     |                 |
| Badonummer:                                                                                              |                     | Batchnumn       |
| Netice grænise for mængde (ernall notifikation til gruppe admin):                                        | inse for mængde     | Neore           |
|                                                                                                    |                     | Kemikaler       |
|                                                                                                    |                     |                 |
|                                                                                                    |                     |                 |
| M& andre se all fhar kemikaliset? Neg; U ja:                                                             | nar kemikallet?     | Må andre se i   |
|                                                                                                    |                     |                 |
|                                                                                                    |                     |                 |
|                                                                                                    | 8 <b>0</b>          | secondition ti  |
|                                                                                                    |                     |                 |

• Substance not in Kiros yet? Send it in!

|                                                                                                    |                                     | nystical chemical        | Sear       |
|----------------------------------------------------------------------------------------------------|-------------------------------------|--------------------------|------------|
| 🚔 Print                                                                                                    | - 1 L                               | Advanced search          | Help About |
| No chemicals found!                                                                                                    |                                     |                          | i ka "     |
| Prøv og søg efter en kortere streng af mystical chemical<br>If the chemical is not part of the search result from KIROS, you | can submit your chemical: Submit my | stical chemical to KIROS |            |
|                                                                                                    |                                     |                          |            |

• Fill in the registration formand press "Send"

| i kiros.dk/W/notifier?action<br>natrace C&L Inventory - ECHA                                                                                                    | =adminKirosIndtastning 🛛 😨 99% 🗰 😎 🏠 🔍 🖓 🖓 🖓 🕲 🖄 🖾 🖾 🖓 🖓 🖓 🖓 🖓 Afa Aesar 🔄 Merck-Millipore 🔈 Home I Gelest. Inc. 🐨 MST Veiled                         |
|----------------------------------------------------------------------------------------------------|----------------------------------------------------------------------------------------------------|
| the state of the state of the s | J KIROS cape - Vejledninger - Servicelinks - Hjælp - Carsten Pedersen Sp                                                                              |
|                                                                                                    |                                                                                                    |
| 1                                                                                                    | Indsend Mystisk kemi til KIROS Omregnings                                                                                                    |
| 7 8                                                                                                    | Navn (*) Der er KUN krav om arbejdspladsbrugsanvisning (APB) på stoffer og produkter, som er i brug – Derfor BESTIL KUN kemikalier, som du/l ben pt.! |
|                                                                                                    | Mystisk kemi                                                                                                    |
|                                                                                                    | Synonymer (*)                                                                                                    |
| HOT                                                                                                    | De felter markeret med (*) skal udfyldes                                                                                                    |
|                                                                                                    | CAS-nr.:(")                                                                                                    |
|                                                                                                    | De felter markeret med (*) skal udfyldes                                                                                                    |
|                                                                                                    | Leverandør:(*)                                                                                                    |
|                                                                                                    | De feiter markeret med (*) skal udfyldes                                                                                                    |
|                                                                                                    | Producent/Kemikaliefirma:(*)                                                                                                    |
| Sau Her                                                                                                    | De feiter markeret med (*) skal udfyldes                                                                                                    |
| surge and                                                                                                    | Artikel/Katalog/Producent nummer:(*)                                                                                                    |
| HO H                                                                                                    | De felter markeret med (*) skal udfyldes                                                                                                    |
|                                                                                                    | Kommentar                                                                                                    |
|                                                                                                    | Dette er til specielt kendte egenskaber o.1Kun til KirosAdministratorerne                                                                             |
| , (                                                                                                    |                                                                                                    |
|                                                                                                    | Produkt bestanddele VIGTIGT indskriv CAS numre, kemikalienavne og deres respektive koncentrationer på blandinger!                                     |
| CH, H                                                                                                    | :Hvis produkt eks.: (acetone,50%).(phenol,50%)                                                                                                    |
|                                                                                                    | Produkt Type                                                                                                    |
|                                                                                                    | Select Produkt Type                                                                                                    |

### Guidance documents in Kiros

• Lots of practical info in the Kiros menu.

| KIROS CP - Groups - | Admin Gu | dances - Information -        | Help - Carsten Pedersen |        |
|---------------------|----------|-------------------------------|-------------------------|--------|
|                     | KI       | OS Users Guide                |                         |        |
|                     | Sa Sa    | fety Data Sheets - Chemical S | Safety                  |        |
|                     | St St    | ock Management                |                         |        |
|                     | N        | tat om de grønne og blå APB   | i Kiros                 |        |
|                     | м м      | ni-guide for Kiros (UK)       |                         |        |
|                     | M        | ni-guide for Kiros (DK)       |                         |        |
|                     | M        | ni-guide (DK) Health          |                         |        |
|                     | М        | ni-guide (UK) Health          |                         |        |
|                     | CI       | emical Risk Assessments DK    |                         |        |
|                     | No CI    | emical Risk Assessments UK    |                         |        |
|                     | Pr. Al   | Materials                     |                         |        |
|                     | If t AT  | EX_Aarhus_Universitet skema   | a_1_rev_7.pdf           | nical: |
|                     |          | EV Aarbus Universitet akom    | a 1 roy 7 xlc           |        |

## Guidance documents in Kiros

• Such as the difference between "blue" and "green" APB.

| Search within Group toluene                                                                                                    |
|----------------------------------------------------------------------------------------------------|
| Advanced search Help About                                                                                                    |
| GHS02 GHS07 OF GHS08 Key: 27108 CAS-no.: 108-88-3 H-code(s)/statement(s): H225-H304-H315-H336-H361d-H373                                                                                                    |
| Image: Contract of the system       Warning         GHS07       Image: Contract of the system       Key: 13367 CAS-no.: 496-74-2 H-code(s)/statement(s): H302-H315 + H335-H318                                                                                                    |
| Image: Second system         Danger           GHS02         GHS07         CAS-no.: 1576-35-8 H-code(s)/statement(s): H225-H302-H315 + H319 + H335                                                                                                    |
| Image: A Toluene-d8 (2000µg/ml methanol)       Danger         GHS02       GHS06       GHS08       Key: 57503 CAS-no.: 2037-26-5; 67-56-1 H-code(s)/statement(s): H225-H301 + H311 + H331-H370.1                                                                                                    |
| Image: State state state         State state         State         State                                                                                                    |
| 6 Toluene-d8         Danger           GHS02         GHS08         GHS07         Image: CAS-no.: 2037-26-5 H-code(s)/statement(s): H225-H315-H373-H304-H336-H361d                                                                                                    |
| Image: Constraint of the second state of the second state of the second sta |

## Printing labels in Kiros

• Can be accessed from the main menu:

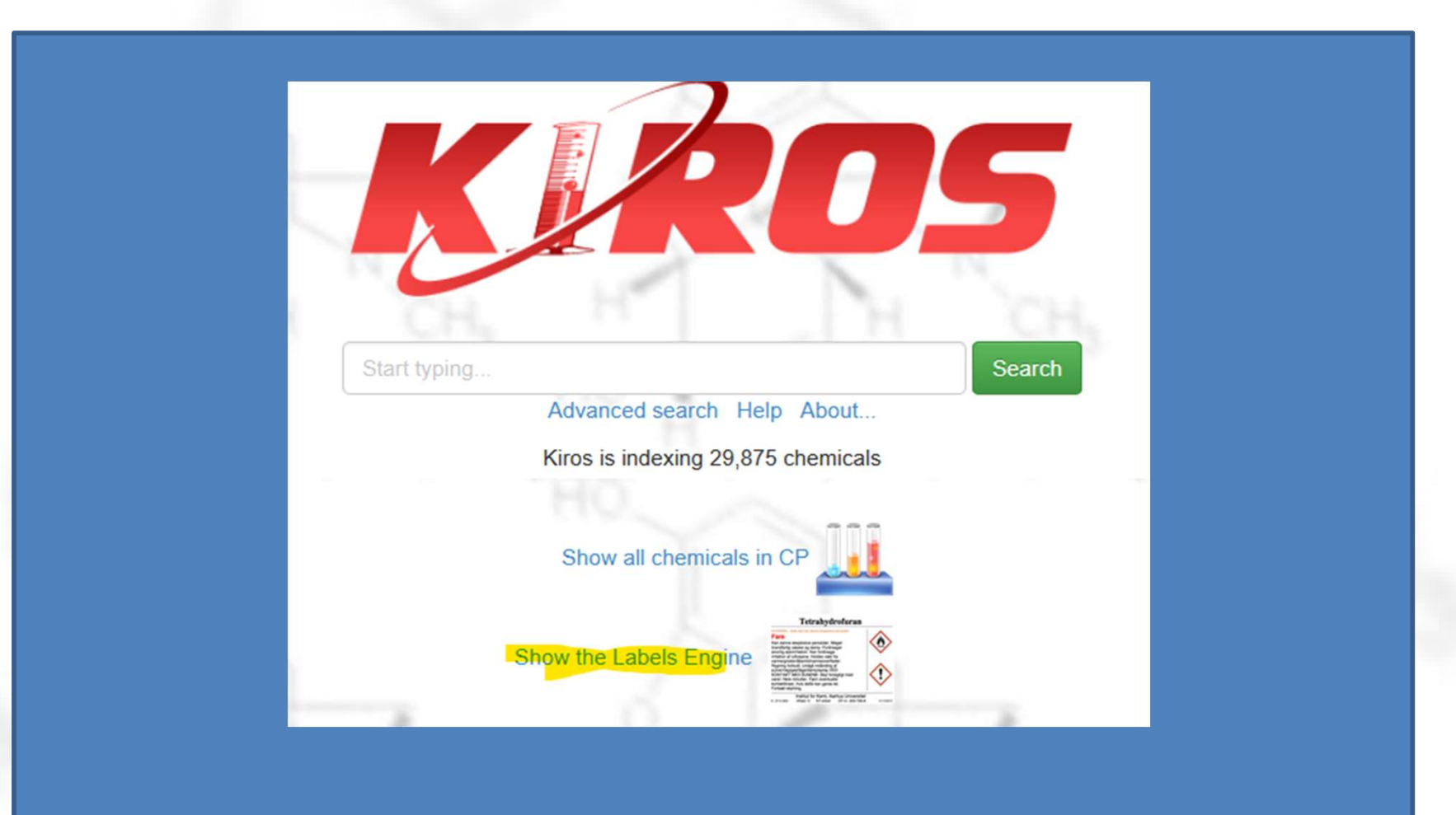

## **Printing labels in Kiros**

• Large (x8) and small (x24) labels (helpers)

| 1. 26376       Q       2. key       Q         3. key       Q       4. key       Q         5. key       Q       6. key       Q         7. key       Q       8. key       Q         Vis affalds gruppe: |     |                  |  |
|----------------------------------------------------------------------------------------------------|-----|------------------|--|
| Start                                                                                                    | Vis | Avanceret udgave |  |

# The list of chemicals (notifier)

• Edit chemicals registered in your group.

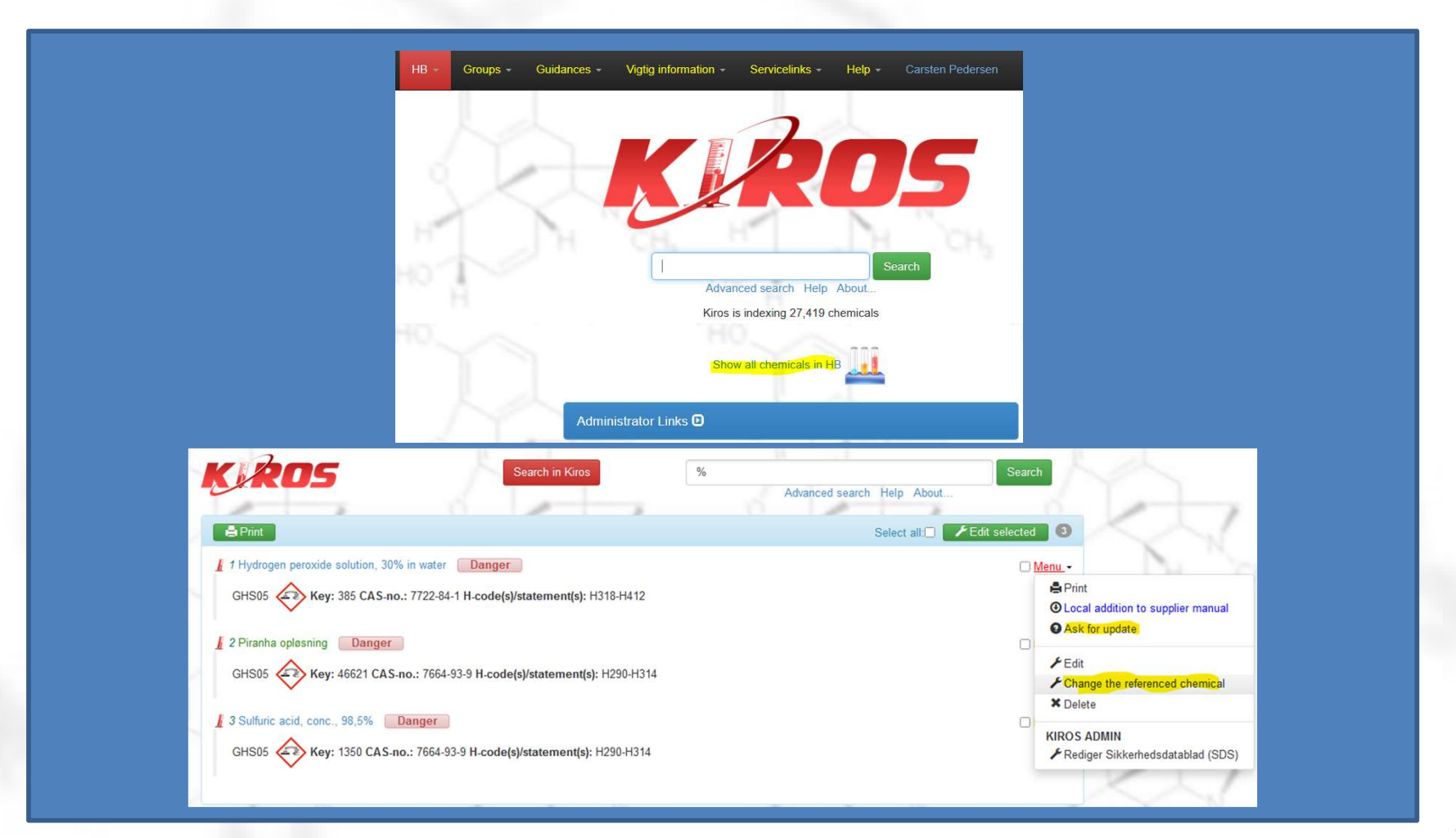

## The list of chemicals (html)

#### Detailed list

|       |                                                       | I KIRO | DS HB →       | Groups -<br>vigator (Group<br>bock (Group Edit<br>gin with AU ID<br>idance for AU I<br>ogout<br>the chemicals<br>eparated (.txt) | Guidances -<br>Edition)<br>ion)<br>D login<br>als from: Departme<br>in the group (HB): | Vigtig inform | try, Aart  | nus Ur                 |       |                 |
|-------|-------------------------------------------------------|--------|---------------|----------------------------------------------------------------------------------------------------|----------------------------------------------------------------------------------------|---------------|------------|------------------------|-------|-----------------|
| Key   | Navn                                                  |        | Beholder navn | 1                                                                                                    | CAS-nr.                                                                                | Bygning       | Lokale     | Skab                   | Hylde | Kemikalienummer |
| 55462 | 5(6)-carboxyfluorescein<br>N-hydroxysuccinimide ester | 8      |               |                                                                                                    | 117548-22-8                                                                            | 1592          | 129        | Freezer -20            |       |                 |
| 7356  | Acetic acid                                           |        |               |                                                                                                    | 64-19-7                                                                                | 1592          | 129        | acids                  |       |                 |
| 27120 | Acetone (laboratoriebrug)                             |        |               |                                                                                                    | 67-64-1                                                                                | 1592          | 129        | 14                     |       |                 |
| 405   | Acetone-d6                                            |        |               |                                                                                                    | 666-52-4                                                                               | 1592          | 129<br>129 | Excicator<br>Excicator |       |                 |

Addition to supplier manual for iNano, AU

## TIllægsdatabladet

• ..in the menu under "Admin"

| TID - Oroups      | Admin - Guidances - Information - Help - Carsten Pedersen                                                                                                    |
|-------------------|----------------------------------------------------------------------------------------------------|
|                   | Show/Edit addition to supplier manual for HB (for Nat-Tech users)                                                                                                    |
|                   | Show/Edit standard texts for manuals for HB (for HEALTH users: SDS => APB)                                                                                                    |
|                   | Storeroom users                                                                                                    |
|                   |                                                                                                    |
| HB - Groups - Adm | nin + Guidances + Information + Help + Carsten Pedersen                                                                                                    |
|                   | Standard supplement til sikkerhedsdatablade, gældende for gruppe HB:                                                                                                    |
|                   | Revident den: 2021-09-14                                                                                                    |
|                   |                                                                                                    |
| $\sim$            | 4. Førstehjælpsforanstaltninger:     4. First aid precautions:                                                                                                    |
|                   | 4. Forstehjælpsforanstaltninger:         Normal $B$ J $M$ $B$ $I$ $M$ $M$ $M$ $M$ $M$ $M$ $M$ $M$ $M$ $M$ $M$ $M$ $M$ $M$ $M$ $M$ $M$ $M$ $M$ $M$ $M$ $M$ $M$ $M$ $M$ $M$ $M$ $M$ $M$ $M$ $M$ $M$ $M$ $M$ $M$ $M$ $M$ $M$ $M$ $M$ $M$ $M$ $M$ $M$ $M$ $M$ $M$ $M$ $M$ $M$ $M$ $M$ $M$ $M$ $M$ $M$ $M$ $M$ $M$ $M$ $M$ $M$ $M$                                                                                                    |
|                   | 4. Forstehjælpsforanstaltninger:         Vormal $\div$ B I U $\circledast$ i $\equiv$ $\equiv$ $I_x$ Øjenskylleflaske, nødbruser og brandtæppe forefindes på de fleste eksperimentelle laboratorier.         Førstehjælpskasser forefindes centralt på de enkelte etager eller på laboratoriere.                                                                                                    |
|                   | 4. Forstehjælpsforanstaltninger:         Vormal       •         B       I       •         Øjenskylleflaske, nødbruser og brandtæppe forefindes på de fleste eksperimentelle laboratorier.       Normal       •         Førstehjælpskasser forefindes centralt på de enkelte etager eller på laboratoriere.       Eye rinsing bottles, emergency shower and fire blanket are to be found in most experimental laboratories.         Hjertestarter hænger på væggen i indgangen mellem byg. 1590 og 1592 i stueetagen.       Eifbrillator is located on the wall at the entrance between building 1590 and 1592 on the ground floor. |
|                   | 4. Forstehjælpsforanstaltninger:         Normal $B$ $I$ $I$                                                                                                    |

#### TIllægsdatabladet

Both can be filled out.

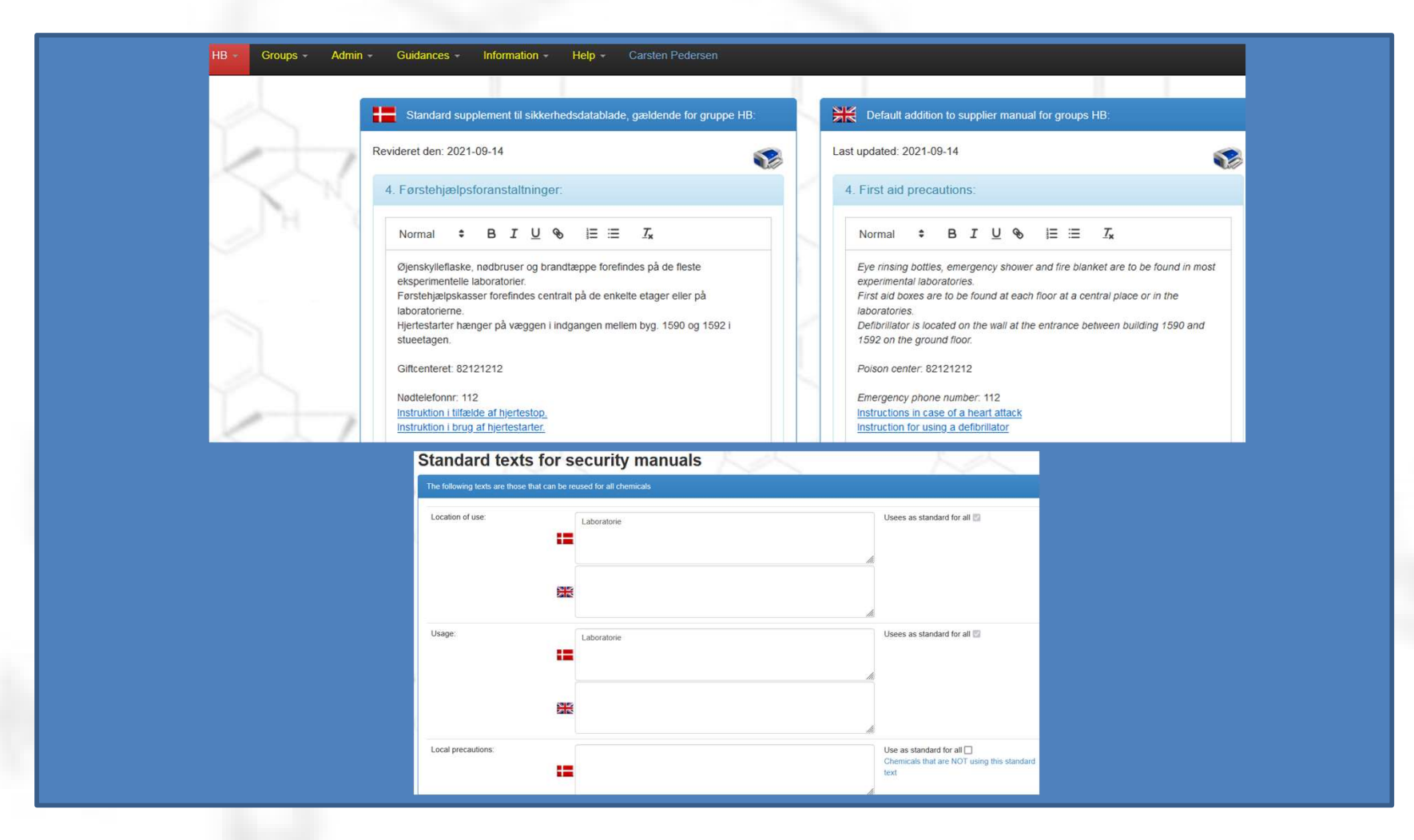

## Add new users (notifier)

• ..in the menu under "Admin"

| CP - | Groups - | Admin - Guidances - Information - Help - Carsten Pedersen                  |
|------|----------|----------------------------------------------------------------------------|
|      | 1        | Show/Edit addition to supplier manual for CP (for Nat-Tech users)          |
|      |          | Show/Edit standard texts for manuals for CP (for HEALTH users: SDS => APB) |
|      |          | Storeroom users                                                            |
|      |          | Add/Delete users                                                           |
|      |          | ✗ Guidance for AU ID login                                                 |
|      |          | ✗ Administration of chemicals                                              |
|      |          | ✗ Update location of your chemicals                                        |
|      |          | ✗ Copying chemicals between groups                                         |
|      |          |                                                                            |

# Add new users (notifier)

| AU ID users       |                         |              |
|-------------------|-------------------------|--------------|
| Click the name to | o see details!          |              |
| AU ID             | Name                    | Access Level |
| au561119          | Carsten Pedersen        | ○ Navigator  |
|                   |                         | Clager       |
|                   |                         | Notifier     |
| au157923          | Astrid van der Aa Kühle | Navigator    |
|                   |                         | Clager       |
|                   |                         | O Notifier   |

# Add new users (notifier)

| Add user                          |
|-----------------------------------|
| AU ID                             |
| au561119                          |
| AU ID uden @uni.au.dk (au1-6 tal) |
| Access Level                      |
| Navigator                         |
| O Lager                           |
|                                   |

## New in Kiros !

- Easy exchange of APB reference
- Easy request for updates
- Download all the group's SDS (offline)
- Risk assessment draft for users (navigators)

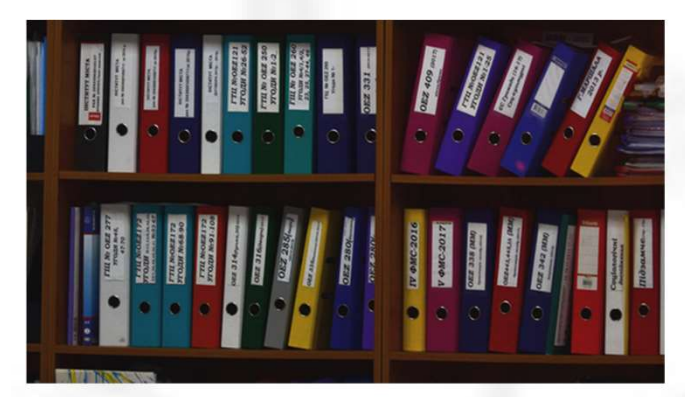

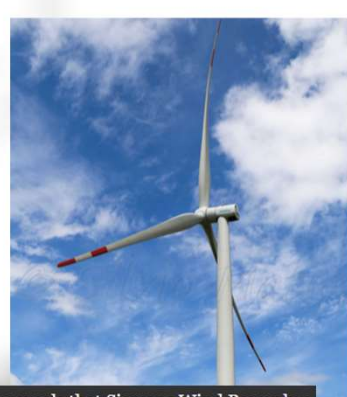

The dark side of the story reveals that Siemens Wind Power has exposed its wind turbine workers to dangerous chemicals.

The chemicals have caused the workers to develop chronic illnes such as asthma or eczema. Some have developed both. DR News has learned this after gaining access to reports from th National Board of Industrial Injuries in Denmark.

Even though the wind turbine manufacturer's workers have been exposed to the chemicals for years, none of them have come forward about it. But now many of them are speaking out:

> HAZARD PROBABILITY More

> Less

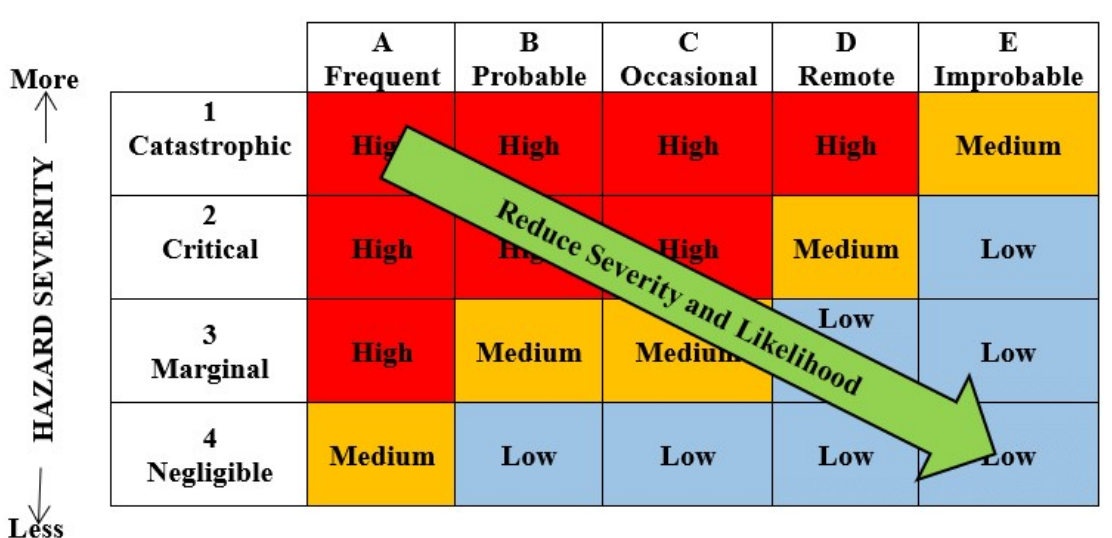

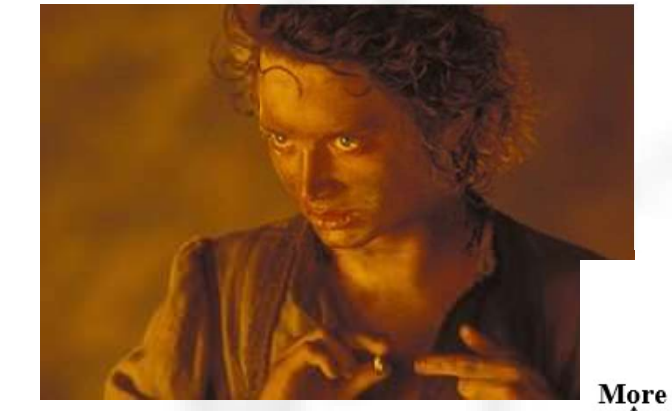

- Format is free, can be 1 line or several pages
- Which chemicals in the process?
- Hazards related to usage (incl quantities, frequency)
- Route of exposure
- Mandatory safety gear, instruction
- Conclusion is it safe?
- Action plan (if needed)

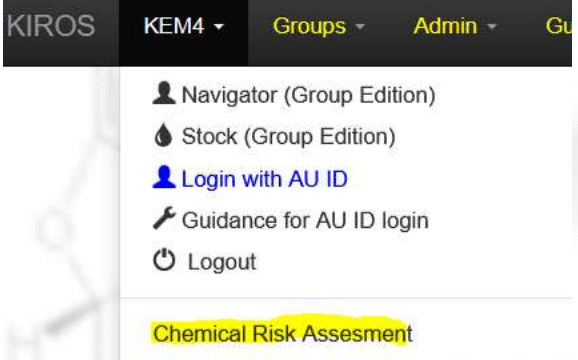

Search in the chemicals from: Department

|     | cal fisk assessment, test module under development – please send input to the three chemical consultants at K | i <b>ros</b> , and AU's che | micals network will look into | it. |
|-----|----------------------------------------------------------------------------------------------------|-----------------------------|-------------------------------|-----|
|     | a S. Landena S. Lan                                                                                           |                             | 100                           |     |
| Che | mical Risk Assesment List                                                                                     |                             |                               |     |
| ld  | Title of the work process                                                                                     | Туре                        | Last updated                  |     |
| 26  | Western blotting                                                                                              | Example                     | 2021-09-15                    | đ   |
| 21  | Piranha bath                                                                                                  |                             | 2021-09-14                    | ť   |
| 22  | Amino-silanization of Slides (and Coverslips)                                                                 |                             | 2021-09-06                    | đ   |
| 23  | Generelt laboratoriearbejde på lab xxxx-xxx                                                                   |                             | 2021-09-09                    | đ   |
| 24  | Working with cancerogenic/mutagenic/terrogene compounds                                                       |                             | 2021-09-07                    | đ   |
|     |                                                                                                    |                             |                               | -   |

+ Add Chemical Risk Assesment

|                                                                                                    | isen meterial is made available to start and size                                                                                                    | lents          |                                                                                                   |
|----------------------------------------------------------------------------------------------------|----------------------------------------------------------------------------------------------------|----------------|---------------------------------------------------------------------------------------------------|
| The of the work property O                                                                                                    |                                                                                                    |                |                                                                                                   |
| Acidification of quartz sildes (Piranha bath)                                                                                                    |                                                                                                    |                |                                                                                                   |
|                                                                                                    |                                                                                                    |                |                                                                                                   |
| Links and files O                                                                                                    |                                                                                                    |                |                                                                                                   |
| Filer                                                                                                    |                                                                                                    |                | Add                                                                                               |
| piranha pof                                                                                                    |                                                                                                    |                |                                                                                                   |
|                                                                                                    |                                                                                                    |                |                                                                                                   |
| Links                                                                                                    |                                                                                                    |                |                                                                                                   |
|                                                                                                    |                                                                                                    |                |                                                                                                   |
| https://labbook.au.dk/x/1KX5Cg                                                                                                    |                                                                                                    |                |                                                                                                   |
| https://labbook.au.dk/display/blophotonics                                                                                                    | s/Single-Molecule+Passivation+with+PEG                                                                                                    |                |                                                                                                   |
|                                                                                                    |                                                                                                    |                |                                                                                                   |
| Standard Information for the group (also see                                                                                                    | each chemical) O Insert standard lext                                                                                                    |                |                                                                                                   |
| Look in the "Standard addition to the supplie                                                                                                    | er manual" (in the menu).                                                                                                    |                | 11.                                                                                               |
| Bafely data sheets used in the work process                                                                                                    | 0                                                                                                    |                | Add                                                                                               |
| 355 Hydrogen peroxide solution, 30% in wa                                                                                                    | ter Danger                                                                                                    |                |                                                                                                   |
|                                                                                                    |                                                                                                    |                |                                                                                                   |
| Loss addien to such manual Menual Pudrop                                                                                                    | en Persiste Solution DK 2016 od Hudropen Persiste Soluti                                                                                                    | on UK 2017 and |                                                                                                   |
|                                                                                                    |                                                                                                    |                |                                                                                                   |
| CA 8-no.: 7664-93-9 H290 H314<br>© KRDS AP8                                                                                                    |                                                                                                    |                |                                                                                                   |
| CABea: 7564939 H300 H314<br>0 m35 Ara<br>1360 Buffylic sold, conc. 98,5%<br>CABea: 7564939 H300 H314<br>Cabea: 7564939 H300 H314<br>Cabe sold in sight mand News Subro                                                                                                    | ere DK 2022 of Sulfure and UK 2022 of                                                                                                    |                |                                                                                                   |
| CA & ex. : 764-93-9 H30 H314<br>0 H305 AF8<br>1360 Buffuric acid. conc., 98.3%<br>CA & ex. : 766-93-9 H300 H314<br>Loss estima to agree mana teams Sufree<br>Risks & preventive measures in the work, pr                                                                                                    | er.<br>and Dr. 2002 per Suiture and Ur. 2003 per                                                                                                    |                |                                                                                                   |
| CALEAD: 7644339 H30 H314<br>CALEAD: 7644339 H30 H314<br>CALEAD: 7644339 H300 H314<br>CALEAD: 7664339 H330 H314<br>CALEAD: 7664339 H330 H314<br>CALEAD: 7664339 H316<br>CALEAD: 7664339 H316<br>CALEAD: 7664339 H316<br>CALEAD: 7664339 H316<br>CALEAD: 7664339 H316<br>CALEAD: 7664339 H316<br>CALEAD: 7664339 H316<br>CALEAD: 7664339 H316<br>CALEAD: 7664339 H316<br>CALEAD: 7664339 H316<br>CALEAD: 766439 H316<br>CALEAD: 766439 H316<br>CALEAD:                                                                                                    | er<br>end Dr. 2022 per Sufure end Ur. 2023 per<br>roosss 🕑<br>Preventive measures                                                                                                    | Notes          |                                                                                                   |
| CALLAG: 764-93-9 H30 H314<br>O catos Are<br>1360 Suffuric acid, conc., 98.3% Data<br>CALLAG: 764-93-9 H330 H314<br>Cato acid, conc., 98.3% Data<br>CALLAG: 764-93-9 H330 H314<br>Cato acid, conc., 98.4%<br>CALLAG: 764-93-9 H330 H314<br>Cato acid, conc., 98.4%<br>Data<br>CALLAG: 764-93-9 H330 H314<br>Cato acid, conc., 98.4%<br>Data<br>CALLAG: 764-93-9 H330 H314<br>Cato acid, conc., 98.4%<br>Data<br>CALLAG: 764-93-9 H330 H314<br>Cato acid, conc., 98.4%<br>Data<br>CALLAG: 764-93-9 H330 H314<br>Cato acid, conc., 98.4%<br>Data<br>CALLAG: 764-93-9 H330 H314<br>Cato acid, conc., 98.4%<br>Data<br>CALLAG: 764-93-9 H330 H314<br>Cato acid, conc., 98.4%<br>CALLAG: 764-93-9 H330 H314<br>Cato acid, conc., 98.4%<br>CALLAG: 764-93-9 H330 H314<br>Cato acid, conc., 98.4%<br>CALLAG: 764-93-9 H330 H314<br>Cato acid, conc., 98.4%<br>CALLAG: 764-93-9 H330 H314<br>Cato acid, conc., 98.4%<br>CALLAG: 764-93-9 H330 H314<br>Cato acid, conc., 98.4%<br>CALLAG: 764-93-9 H330 H314<br>Cato acid, conc., 98.4%<br>CALLAG: 764-93-9 H330 H314<br>Cato acid, conc., 98.4%<br>CALLAG: 764-93-9 H330 H314<br>Cato acid, conc., 98.4%<br>Cato acid, conc., 98.4%                                                                                                    | er Dr. 2022 per Sulfure and Ur. 2023 per<br>roosss 🕑<br>Preventive measures                                                                                                    | Notes          | •                                                                                                 |
| CA & a.o.: 764-93-9 H30 H314<br>0 H305 AF8<br>1360 Suffuric acts, conc., 98.3% Dags<br>CA & a.o.: 764-93-9 H300 H314<br>Unit estima to accorr mana Warwar Suffor<br>Risks & preventive measures in the work pr<br>Hazards<br>Hydrogen peroxide solution, 20% in water<br>500                                                                                                    | er of 2021 of Suffice and UK 2022 of<br>roopss C<br>Preventive measures                                                                                                    | Notes          | Bare                                                                                              |
| CALEAD: 7564939 H30 H31 H<br>CALEAD: 7564939 H30 H31 H<br>1360 Suffuric acts, conc., 98.5% Deep<br>CALEAD: 7564939 H300 H314<br>Unit attion to agree read Venue Suffer<br>Ricks & preventive measures in the work pr<br>Hazards<br>Hydrogen peroxide solution, 30% in water<br>and<br>Pirama optesting                                                                                                    | er<br>en DK 2000 pF Sulver en UK 2000 pF<br>roosss C<br>Preventive measures<br>W                                                                                                    | Notes          | Bore                                                                                              |
| CALEAD: 7564939 H30 H314<br>CALEAD: 7564939 H30 H314<br>CALEAD: 7564939 H30 H314<br>CALEAD: 7564939 H30 H314<br>CALEAD: 7564939 H30 H314<br>Loss estimute sources in the work pr<br>Hazards<br>Hydrogen peroxide solution, 2016 in water<br>GOD<br>Pirsnha opleaning<br>Tex                                                                                                    | er or Still of Surve ere ut 200 pr<br>rocess ©<br>Preventive measures<br>                                                                                                    | Notes          | 2<br>2<br>2002<br>////                                                                            |
| CALEAD: 75644379 H30 H314<br>CALEAD: 75644379 H30 H314<br>CALEAD: 75644379 H30 H314<br>CALEAD: 75644379 H30 H314<br>CALEAD: 75644379 H30 H314<br>Late station is apper mease line work pr<br>Mazards<br>Hydrogen peroxide solution, 10% in water<br>500<br>Piranha optenting<br>Bax<br>Hydrogen between 45 ES                                                                                                    | er DK 2020 pr Sufiye eer UK 2020 pr<br>roooss ©<br>Preventive measures<br>Uu<br>Uu<br>Uu                                                                                                    | Notes          | 8<br>507<br>                                                                                      |
| CA & and : 7664339 H300 H314<br>CA & and : 7664339 H300 H314<br>CA & and : 7664339 H310 H314<br>CA & and : 7664339 H310 H314<br>CA & and : 7664339 H310 H314<br>CA & and : 7664339 H310 H314<br>CA & and : 7664339 H310 H314<br>CA & and : 7664339 H310 H314<br>CA & and : 7664339 H314<br>CA & and : 7664339 H314<br>CA & and : 7664339 H314<br>CA & and : 7664339 H314<br>CA & and : 7664339 H314<br>CA & and : 766439 H314<br>CA & and : 766439 H314<br>CA & and : 76                                                                                                    | er ok 2010 pr Sufure ser uk 2010 pr<br>roooss ©<br>Preventive measures<br>(uu<br>(uu                                                                                                    | Notes          | 8<br>580<br>///.<br>//                                                                            |
| CALEAD: 766493-9 H30 H314     Oracis And     T360 Buildunic acid, conc., 98.3%     CaleAD: 766493-9 H300 H314     Geo CaleAD: 766493-9 H300 H314     Geo CaleAD: 766493-9 H314     Geo CaleAD: 766493-9 H314     Geo CaleAD: 766493     Geo CaleAD: 766493-9 H314     Geo CaleAD: 766493-9 H314     Geo CaleAD: 766493     Geo CaleAD: 766493     Geo CaleAD: 766493     Geo CaleAD: 766493     Geo CaleAD: 76649     Geo CaleAD: 766493                                                                                                    | er Dr. 2023 of Sulfure and Un 2023 of<br>Preventive measures                                                                                                    | Notes          | 8<br>500<br>111<br>111<br>111                                                                     |
| CALEAD: 7644339 H300 H314     Oracis And     Table Subscription     CALEAD: 7644339 H300 H314     Oracis And     Table Subscription     CALEAD: 7664339 H300 H314     Unit Subscription     CALEAD: 7664339 H300 H314     Unit Subscription     CALEAD: 7664339 H300 H314     Unit Subscription     CALEAD: 7664339 H300 H314     Unit Subscription     Table Subscription     None of the chemicals used in this process                                                                                                    | er of 2023 of Suffue and UK 2023 of<br>Preventive measures                                                                                                    | Notes          | 55x2<br>                                                                                          |
| CALEAD: 7564939 H300 H314     Oracis Are      T360 Suffuric acts, conc., 98.5%     CaleAD: 7564939 H300 H314     Oracis Are      CaleAD: 7564939 H300 H314     Oracis Are      CaleAD: 7564939 H300 H314     Oracis Are      CaleAD: 7564939 H300 H314     Oracis Are      CaleAD: 7564939 H300 H314     Oracis Are      CaleAD: 7564939 H300 H314     Oracis Are      CaleAD: 7564939 H300 H314     Oracis Are      CaleAD: 7564939 H300 H314     Oracis Are      CaleAD: 7564939 H300 H314     Oracis Are      CaleAD: 7564939 H300 H314     Oracis Are      CaleAD: 7564939 H300 H314     Oracis Are      CaleAD: 7564939 H300 H314     Oracis Are      CaleAD: 7564939 H300 H314     Oracis      CaleAD: 7564939 H300 H314     Oracis      CaleAD: 7564939     Oracis      CaleAD: 7564939 H300 H314     Oracis      CaleAD: 7564939     Oracis      CaleAD: 7564939     Oracis      Oracis      Or                                                                                                    | er of 2012 of Sulfure and UK 2012 of<br>roosss C<br>Preventive measures<br>www                                                                                                    | Notes          | 8<br>500<br>112<br>113<br>113                                                                     |
| CALEAS: 7564939 H300 H314<br>CALEAS: 7564939 H300 H314<br>CALEAS: 7564939 H300 H314<br>CALEAS: 7564939 H300 H314<br>CALEAS: 7564939 H300 H314<br>H300 Suthin to Agree mand Nervel Suthin<br>H300 Suthin to Agree mand Nervel Suthin<br>H300 Suthin to Agree mand Nervel Suthin<br>H300 Suthin to Agree mand Nervel Suthin<br>H300 Suthin to Agree mand Nervel Suthin<br>H300 Suthin to Agree mand Nervel Suthin<br>H300 Suthin to Agree mand Nervel Suthin<br>H300 Suthin to Agree mand Nervel Suthin<br>H300 Suthin to Agree mand Nervel Suthin<br>H300 Suthin to Agree mand Nervel Suthin<br>H300 Suthin to Agree mand Nervel Suthin<br>Nore of the chemicals used in this process<br>Chemical In Suthin to Agree mand and Used Min<br>H300 Suthin to Agree mand and Used Min<br>H300 Suthin to Agree mand and Used Min<br>H300 Suthin to Agree mand and Used Min<br>H300 Suthin to Agree mand and Used Min<br>H300 Suthin to Agree mand and Min Min<br>H300 Suthin to Agree mand Nervel In Laboook process<br>Agreements                                                                                                    | er<br>er of X 2020 pf Sulve er uk 2020 pf<br>rosess ©<br>Preventive measures<br>00<br>00<br>00<br>00<br>00<br>00<br>00<br>00<br>00<br>0                                                                                                    | Notes          |                                                                                                   |
| CALEAG: 7664433 HCSD HC14<br>CALEAG: 7664433 HCSD HC14<br>CALEAG: 7664433 HC3D HC14<br>HC14<br>CALEAG: 7664433 HC3D HC14<br>HC14<br>CALEAG: 7664433 HC3D HC14<br>HC14<br>HC1 | Trooss  Trooss Trooss | Notes          | With labcost, pooples and ploves.     more taffic which makes the process more                    |
| CALEAS: 7564-93-9 H30 H31 H<br>CALEAS: 7564-93-9 H30 H31 H<br>CALEAS: 7564-93-9 H30 H31 H<br>CALEAS: 7564-93-9 H30 H31 H<br>CALEAS: 7564-93-9 H30 H31 H<br>CALEAS: 7564-93-9 H30 H31 H<br>CALEAS: 7564-93-9 H30 H31 H<br>CALEAS: 7564-93-9 H30 H31 H<br>CALEAS: 7564-93-9 H30 H31 H31 H31 H31 H31 H31 H31 H31 H31 H31                                                                                                    |                                                                                                    | Notes          | Sore     Sore     with laboost, pooples and plotes are and hydrogen perceide, so large bottes are |

instructions and side-by-side training is required. Always follow the instructions given in the lab procedure

Have workspace cleaned out before procedure. Be prepared and have tools (funnel, waste container) available in fume hood before the procedure.

Handling must take place in the turne hood. Use nitrile gloves, protective googles, lab coat and avoid lab coats with loose sleeves. Have Vernicultie (for spills) and eye wash ready and close by Since the lab is very narrow and with frequent traffic, you must wan nearby colleagues to reduce the traffic during the work process.

## Toxic compounds

- There are special rules for use of toxic compounds. (klassificeringsbekendtgørelsen, MST rules)
- Toxic substances or H370 (>125mL) or CMR cat 1.

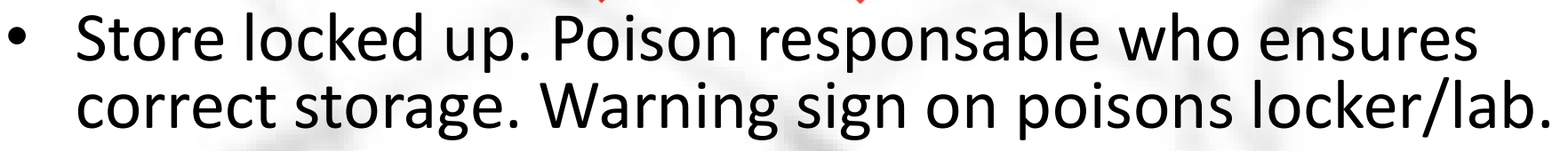

- List available in Kiros.
- Tox cat 1-3: theft must be reported

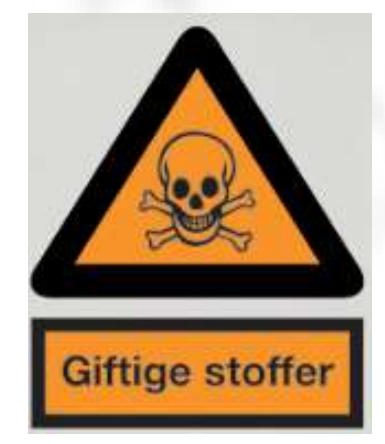

## Carcinogenic substances

- There are special rules for the use and labelling of CMR substances and waste
- All substances/mixtures with:

>0,1% Carcinogenic or mutagenic cat 1 (CM)
>0,3% Toxic to reproduction (R)
>1% Carcinogenic cat 2

- For instance, THF and TiO2 (powder <10μm) H351
- List available in Kiros

## Cancinogenic substances

»Indeholder et stof, der er omfattet af dansk arbejdsmiljøregulering med hensyn til kræftrisiko«.

- Extra attention to the complete <u>elimination</u> of exposure. Consider your process.
- Use fumehood/glove box
- If exposure cannot be eliminated or by accidents, users must be registered and the info kept for 40 years
- §20 substances has particular attention only use in closed systems
- Avoid that substances spread in your lab (clean workspace, regular lab coat wash)

## Pregnant and breastfeeding

- Special attention to exposure concerning some classifications and types of chemicals (toxic, organic solvents, endocrine disruptors, cancerogenic etc)
- 1/10 GV (fetus special/unknown effects)
- Also heavy lifting, cold/warm work environment, radiation etc.
- AT guidance: at.dk/regler/atvejledninger/gravides-ammendes-arbejdsmiljoea-1-8/
- List available in Kiros

#### **Explosives precursors**

- EU regulation 2019/1148 in effect 1. feb 2021
- H2O2 (12%), nitric acid (3%), ammonium nitrate, conc sulphoric acid (15%), perchlorates control&notification. Also metalpowders, acetone, other nitrates notification.
- Suppliers must get costumer declarations and ask for ID (for instance drivers license)
- Supplier must store info on transactions for 18 months.
- Notification within 24 h if theft is suspected!

## Chemical Risk Assessment Exercise

- Log into the Kiros group CP with AU-ID
- Read the procedure "Single-molecule..." step "Acidification of quartz slides (Piranha.pdf)"
- The piranha mixture is described in Wikipedia: <u>https://en.wikipedia.org/wiki/Piranha\_solution</u>
- Create a Risk Assessment draft and name it with your au id
- Load the necessary chemicals into it
- Decide if you want to risk assess each chemical or the overall process. Or both. Fill out the corresponding tabs.

! Assume a crowded lab! Assume this is a repeated process! Assume grad level training

? Any chronical hazards (allergy/CMR)? What are the main risks